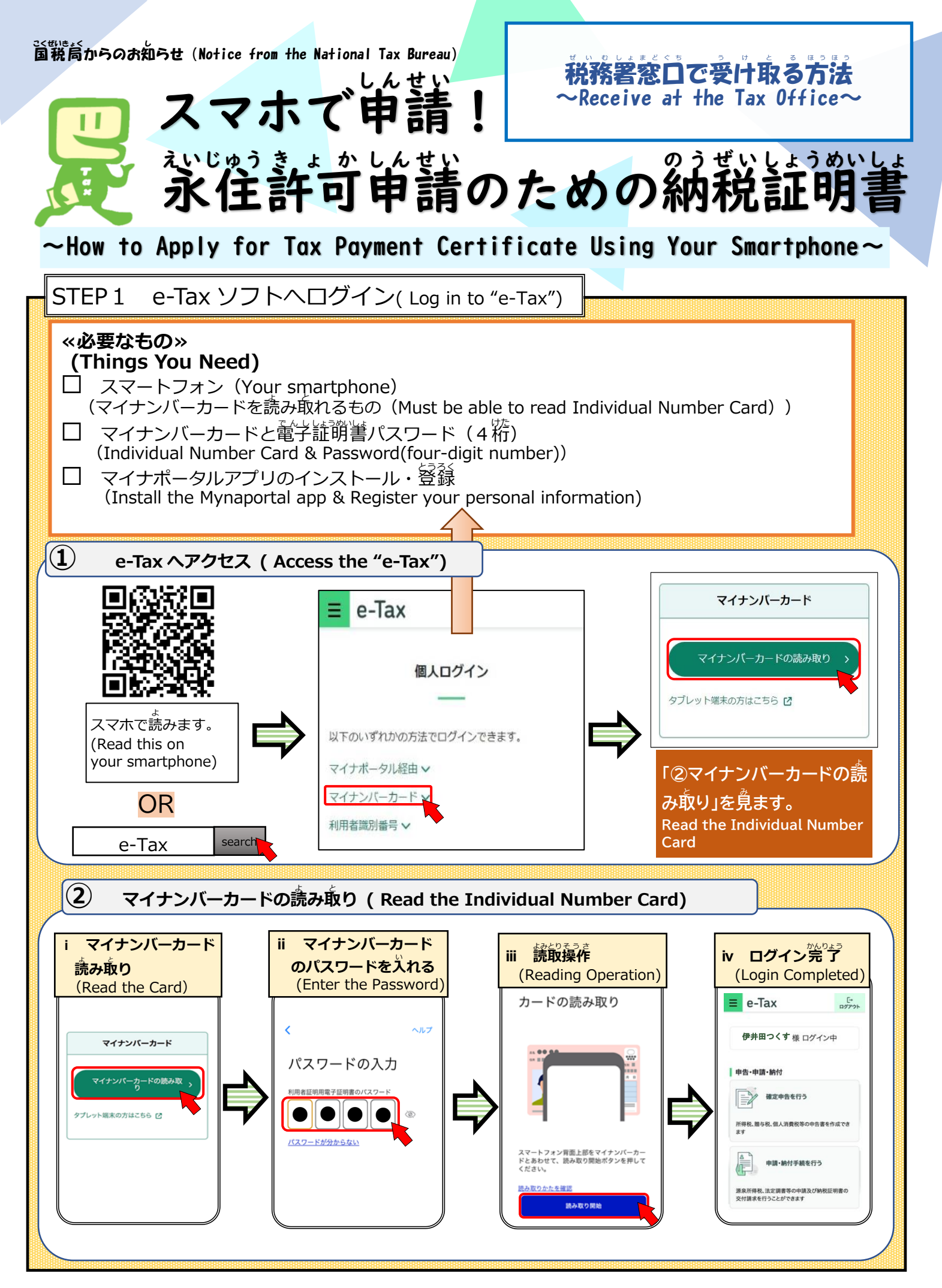

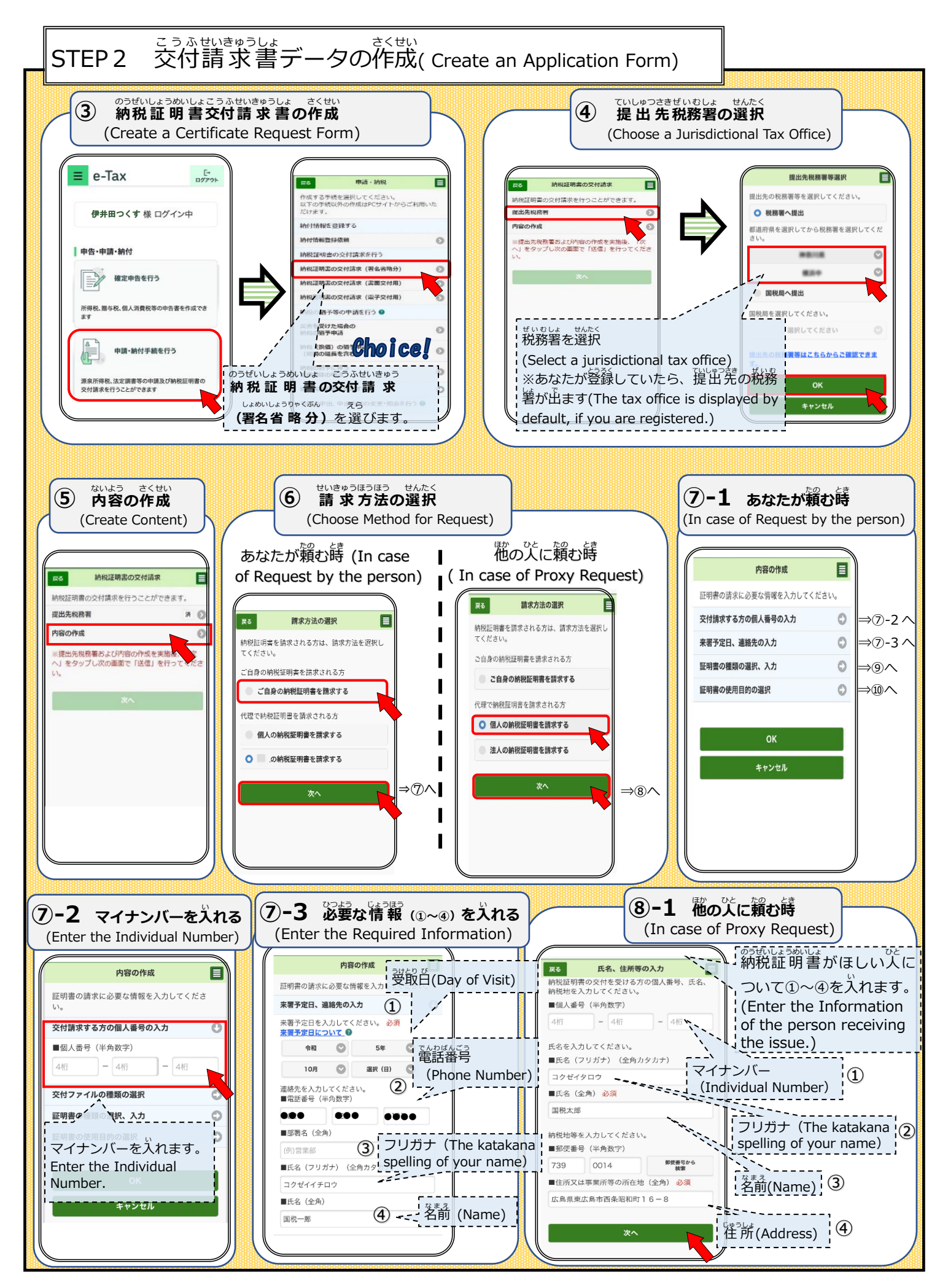

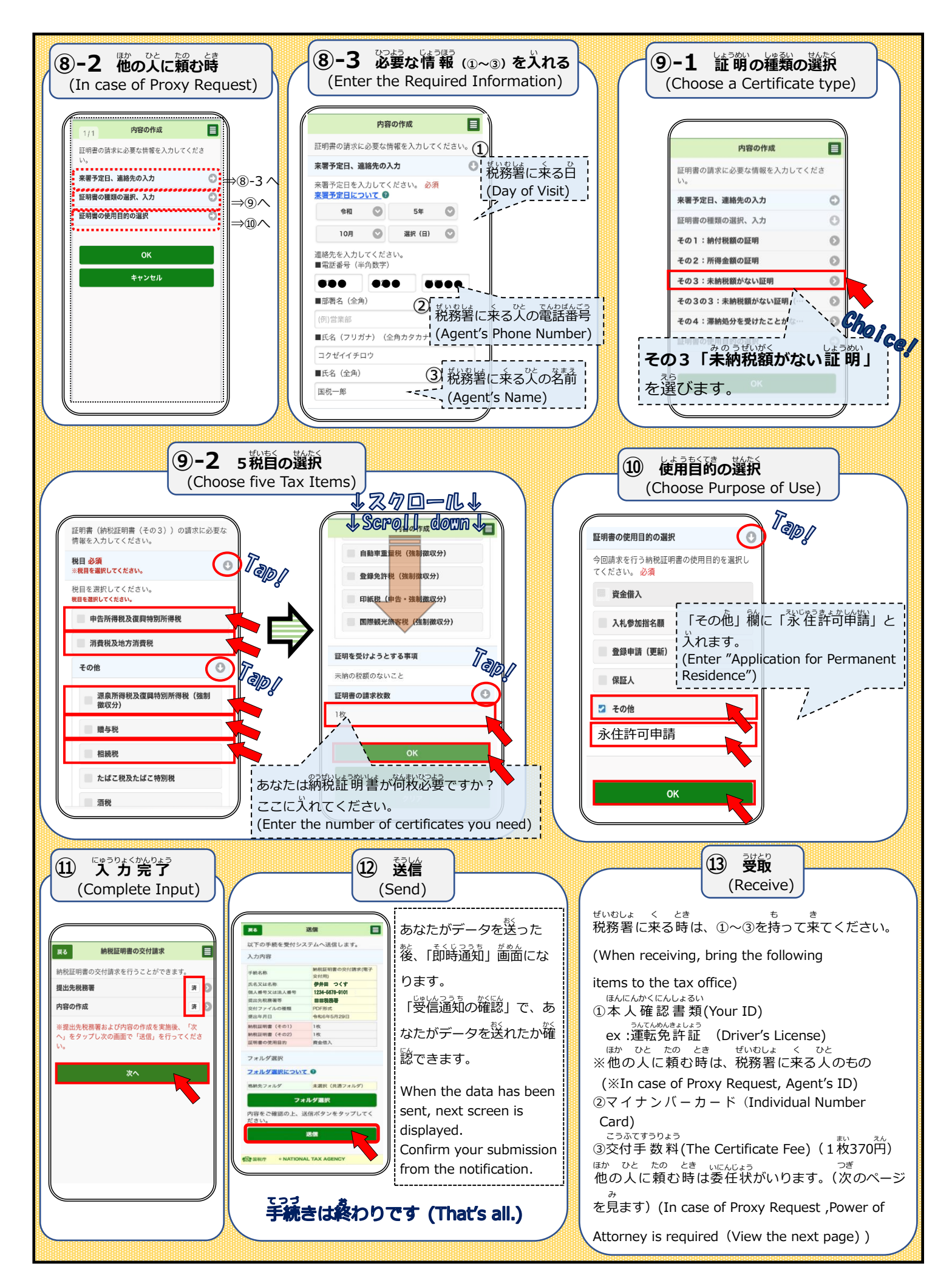

|                                | 委任状                                                                                                    |
|--------------------------------|----------------------------------------------------------------------------------------------------|
| )<br>(代:                       | (O-Δ-×,Hakataekihigashi,Hakata-ku,Fukuoka-shi)<br>理人) <u>住所</u> 福岡市博多区博多駅東の丁目Δ-×                                |
|                                | (Agent Name) ●● ●●                                                                                              |
| 私は                             | 、上記の者を代理人と定め、下記の事項を委任します。                                                                                       |
|                                | 記                                                                                                    |
| 次に:<br>(納税)<br><b>1. (Ce</b> i | 掲げる納税証明書の請求及び受領に関する権限。<br>証明書の種類をお書きください。詳しくは「留意事項・記載要領」を参照してください。<br>rtificate Type)<br>納税証明書(その3)             |
| (Date)<br><b>令和</b> (          | )<br>6年 0月 0日<br>(Δ-×-0,Chihaya,Higashi-ku,Fukuoka-shi)<br>(Applicant Address)<br>(委任者) <u>住所</u> 福岡市東区千早ム丁目×-0 |
|                                |                                                                                                    |

0570-01-5901(e-Tax ヘルプデスク) うけつけじかん へいじつ 受付時間(Operating Hours):平日(Weekdays)(9:00~17:00)

(Scan to download) 国税庁HP (HP of National Tax Agency)

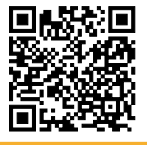